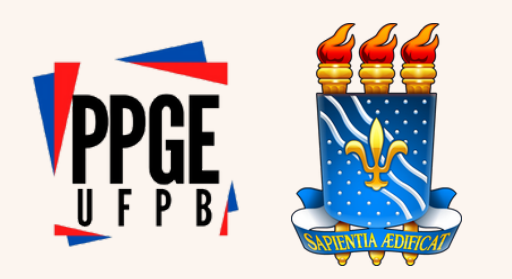

# PROCEDIMENTOS PARA MATRÍCULA INSTITUCIONAL (Ingressantes)

#### 01

## Solicitação de matrícula por e-mail

I.I Deverá ser encaminhada ao e-mail do PPGE (processoseletivoppgeufpb@gmail.com), os documentos digitalizados em arquivo único (PDF) que estão listados no documento orientador;

I.2 O assunto do e-mail deve ser indicado com: Matrícula de (Nome) + sigla da linha + o nível (Mestrado ou Doutorado);

 $\rightarrow$ 

# Atenção às orientações de envio de documentos

**2.1** A não efetivação da matrícula no prazo fixado implica a desistência do(a) candidato(a) de se matricular no Programa, o qual perderá todos os direitos decorrentes da aprovação e classificação no processo seletivo;

2.2 Realizado este procedimento inicial, a Secretaria do PPGE providenciará o cadastro inicial do candidato no SIGAA, para geração do número de matrícula.

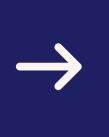

## Cadastro inicial no SIGAA (pela secretaria)

**3.1** Após os procedimentos anteriores, a Secretaria do PPGE providenciará o nº de matrícula do candidato no SIGAA;

**3.2** o(a) candidato(a) deverá consultar o número gerado da matrícula através do LINK: https://sigaa.ufpb.br/sigaa/public/programa/alunos.j sf?lc=pt\_BR&id=1906;

**3.3** O número da matrícula será necessário para o discente finalizar o cadastro individual no SIGAA;

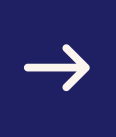

## Cadastro final no SIGAA (pelo discente)

**4.**I O(A) discente deverá acessar o SIGAA, por meio do LINK :https://sigaa.ufpb.br/sigaa/public/cadastro/cadastro.jsf,preenche r todas as informações solicitadas ;

4.2 Além do número da matrícula será necessário informar :
a) nível do curso (mestrado ou doutorado); b) CPF;
c) Data de Nascimento; d) RG; e) e-mail; f) ano/semestre;
g) login (criado pelo aluno); h) senha (criada pelo aluno);

**4.3**Todas essas informações devem estar de acordo com os dados informados no momento da inscrição pelo(a) candidato(a) ;

#### 05

# MATRÍCULA NAS DISCIPLINAS

**5.1** Após o cadastro no SIGAA, o(a) candidato(a) deverá iniciar a sua matrícula nas disciplinas do semestre letivo, no período estipulado pelo calendário acadêmico, via sistema on line, realizando o seu login no SIGAA e através do seguinte caminho realizar a matrícula nas disciplinas que desejar:

**5.2** ENSINO ----> Matrícula Online ----> Realizar Matrícula

5.3 Para a confirmação da matrícula o aluno deve confirmar a matrícula em todas as janelas até o fim do procedimento, quando finalmente é gerado o comprovante de matrícula nas disciplinas. Terminada essa última etapa o/a aluno/a estará devidamente matriculado/a.

## Orientação do item 4.1

| FPB                                                                               | 🕖 Entrai                             |
|-----------------------------------------------------------------------------------|--------------------------------------|
| SIGAA<br>Portal Público                                                           | Universidade Federal 繼<br>da Paraíba |
| Aqui você pode realizar seu cadastro no SIGAA, ou recuperar o acesso a sua conta. |                                      |
| CADASTRO DE USUÁRIOS                                                              |                                      |
| CADASTRO                                                                          |                                      |
| Discente 🧲                                                                        |                                      |
| Docente ou Funcionário                                                            |                                      |
| Familiares                                                                        |                                      |
|                                                                                   |                                      |
| RECUPERAÇÃO                                                                       |                                      |
| Perdeu o e-mail de confirmação de cadastro                                        |                                      |
| Esqueceu o login                                                                  |                                      |
| Esqueceu a senha                                                                  |                                      |
|                                                                                   |                                      |
| SUPORTE                                                                           |                                      |
| Abrir Chamado                                                                     |                                      |
|                                                                                   |                                      |

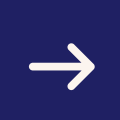

### Orientação do item 5.2

| UFPB                                 |             |                   |              |      |
|--------------------------------------|-------------|-------------------|--------------|------|
| SIGAA<br>Portal do Discente          |             |                   |              |      |
| Ensino 👻 Pesquisa 👻 Extensão 👻       | Monitoria 👻 | Biblioteca 🔫      | Bolsas 👻     | Esta |
| Minhas Notas                         |             |                   |              |      |
| Atestado de Matrícula                |             |                   |              |      |
| Consultar Histórico                  |             |                   |              |      |
| Declaração de Vínculo                |             |                   |              |      |
| Avaliação Institucional              | •           |                   |              |      |
| Matrícula On-Line                    | Reali       | zar Matrícula 🛛 🖌 | <u> </u>     |      |
| Solicitações de Turma de Férias      | Reali       | zar Matrícula Ext | traordinária |      |
| Solicitações de Turmas Específicas   | Ver (       | Comprovante de    | Matrícula    |      |
| Solicitações de Turmas de Reposição  | Ver (       | Drientações de M  | latrícula    |      |
| Trancamento de Componente Curricular | Ver F       | Resultado do Pro  | cessamento   | _    |

 $\rightarrow$ 

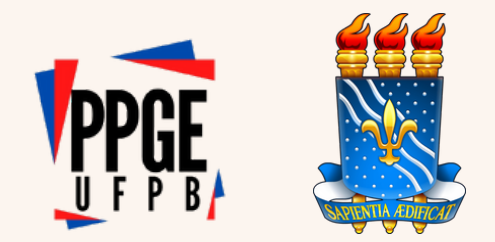

# Parabéns você conseguiu

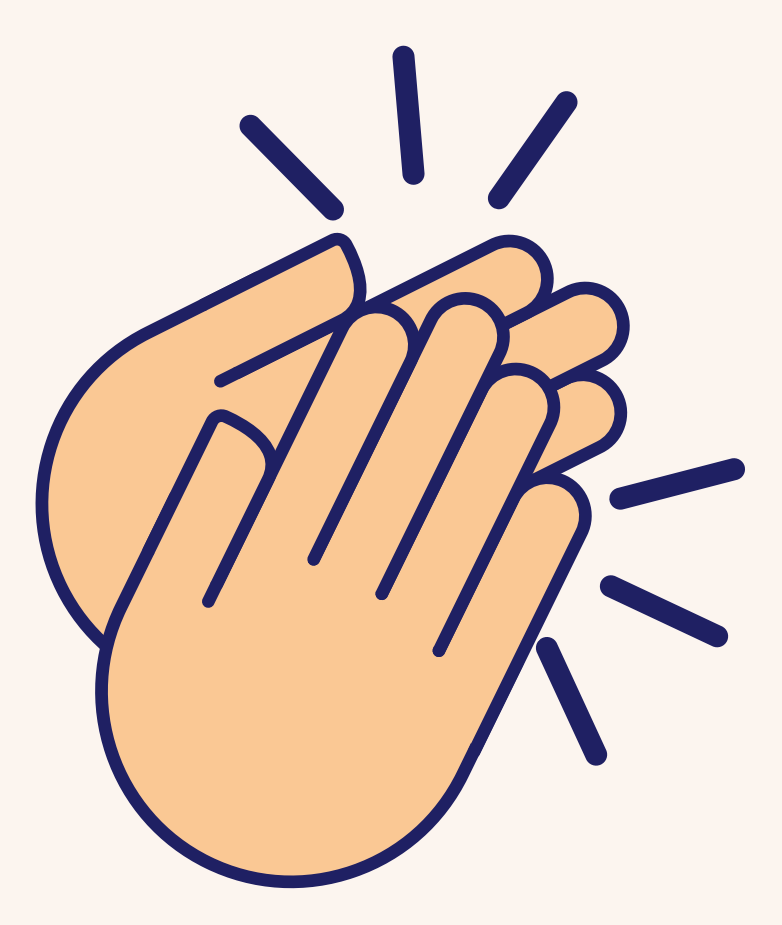

## PROCEDIMENTOS PARA MATRÍCULA INSTITUCIONAL DE INGRESSANTES-Resumo

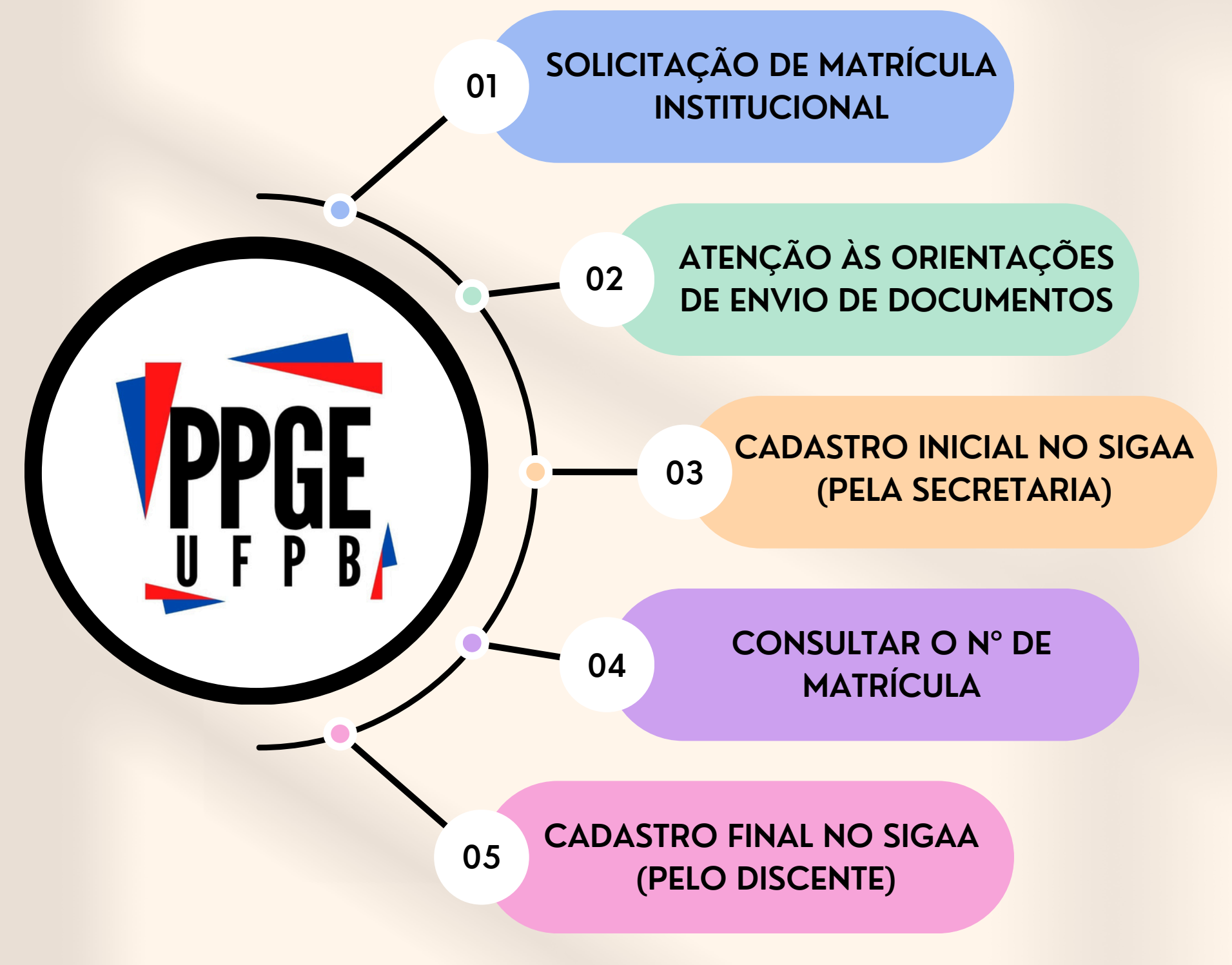

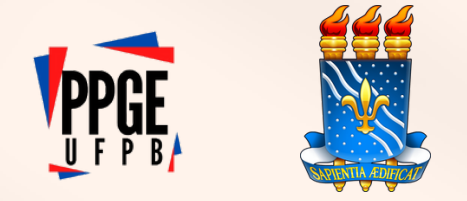

## PROCEDIMENTOS PARA MATRÍCULA INSTITUCIONAL (Ingressantes) RESUMO

#### Solicitação de matrícula

01

O assunto do e-mail deve ser indicado com: Matrícula de (Nome) + Sigla da linha + o nível (Mestrado ou Doutorado);

#### Cadastro inicial no SIGAA (pela secretaria)

03

Consultar o número da matrícula gerado através do LINK:

https://sigaa.ufpb.br/sigaa/public/progra ma/alunos.jsf?lc=pt\_BR&id=1906;

Cadastro final no SIGAA (pelo discente)

05

Deverá ser encaminhada ao e-mail do PPGE, com os documentos digitalizados eem arquivo único (PDF)

#### 02

#### Modelo de e-mail

Após os procedimentos anteriores, a Secretaria do PPGE providenciará o nº de matrícula do candidato no SIGAA.

04

#### **Consultar matrícula**

O discente deverá acessar o SIGAA, e, através do LINK:

:https://sigaa.ufpb.br/sigaa/public/cadastro/cada stro.jsf ,preencher / completar todas as informações;

PARA INFORMAÇÕES DETALHADAS ACESE O SITE DO PPGE